## Инструкции за регистрация в електронно училище за ученици

1. Отворете своя браузър (Internet Explorer, Chrome, Firefox или друг)

2. Напишете в адресната лента pgss-suvorovo.eschool.site

3. Изберете Създаване на нова регистрация.

4. Попълнете полетата и потвърдете акаунта в пощата, която сте посочили.

5. Изберете менюто НАЧАЛНА СТРАНИЦА.

6. Кликнете върху класа си (или на вашето дете).

7. Ще се заредят всички предмети, които изучавате.

8. Трябва да кликнете на всеки един от тях и да се запишете в тях (това се прави веднъж).

9. Изберете МОЕТО ТАБЛО – страницата ще покаже всички курсове (предмети), в които може да взимате участие.

Ето и линк с видео как се случва това: https://www.youtube.com/watch?v=OUkhuGv\_QQs&feature=youtu.be

С поздрав,

Инж. Марияна Великова Директор на ПГСС "Св. Георги Победоносец" Гр. Суворово